## KMZ ファイル利用説明

ご利用になる前に、Google Earth プロ(パソコン用)をダウンロードしてください.
 下記の URL より Google Earth のダウンロードサイトにアクセスできます.
 https://www.google.co.jp/intl/ja\_ALL/earth/versions/#earth-pro

| Google Earth 概要 Earthのバージョン リソース | Earthのその他の情報・Earthを起動                                                                                                    |
|----------------------------------|----------------------------------------------------------------------------------------------------|
| <complex-block></complex-block>  | 高度なツールで地<br>図を作ろう<br>Woge Earth ロ (リンフル) では高度な構<br>が厳和で使えます。CB データをインボート<br>なたはプクボートしたり、自動画像を表示し<br>で過去にタイムスリップしたりできます。<br>Windows. Mac. Linux上で利用できます。 |

② 表層土壌評価基本図~四国地域~内に収納されている.

GSJ\_MAP\_E8\_SHIKOKU\_2021.kmz ファイル ( SGSJ\_MAP\_E8\_SHIKOKU\_2021.kmz ) をダブルクリックして下さい.

ダブルクリックしても GSJ\_MAP\_E8\_SHIKOKU\_2021 が追加されない場合は, 「ファイル」→「開く」からダウンロードした GSJ\_MAP\_E8\_SHIKOKU\_2021.kmz ファイルを選択してください.

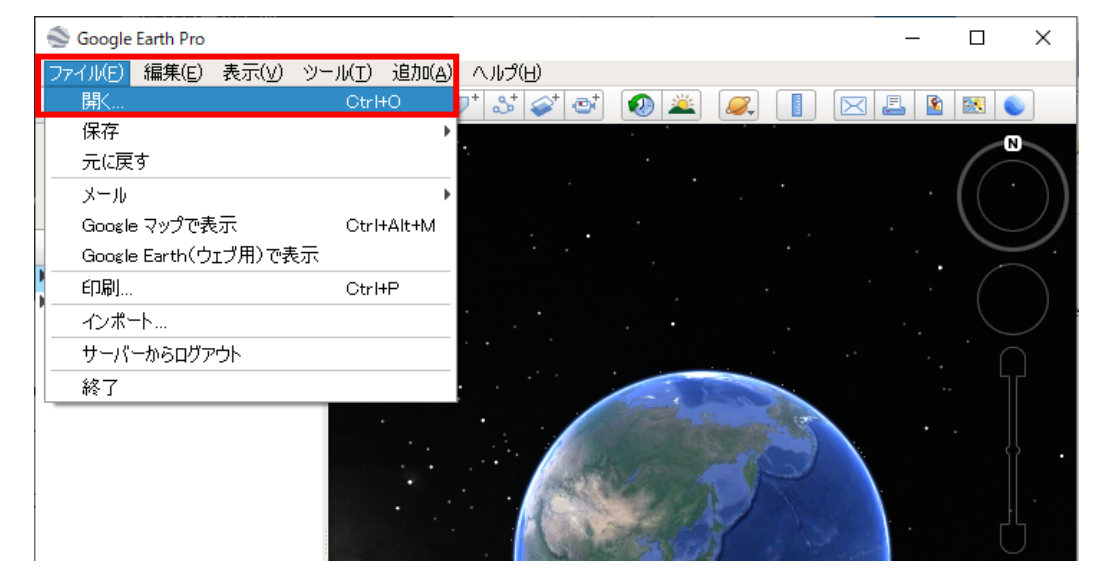

③ GoogleEarth 内の左側「▼場所」内に GSJ\_MAP\_E8\_SHIKOKU\_2021 フォルダが表示されますので、ラジオボタンで表示させ、左側 ▶ ボタンを押して下さい.

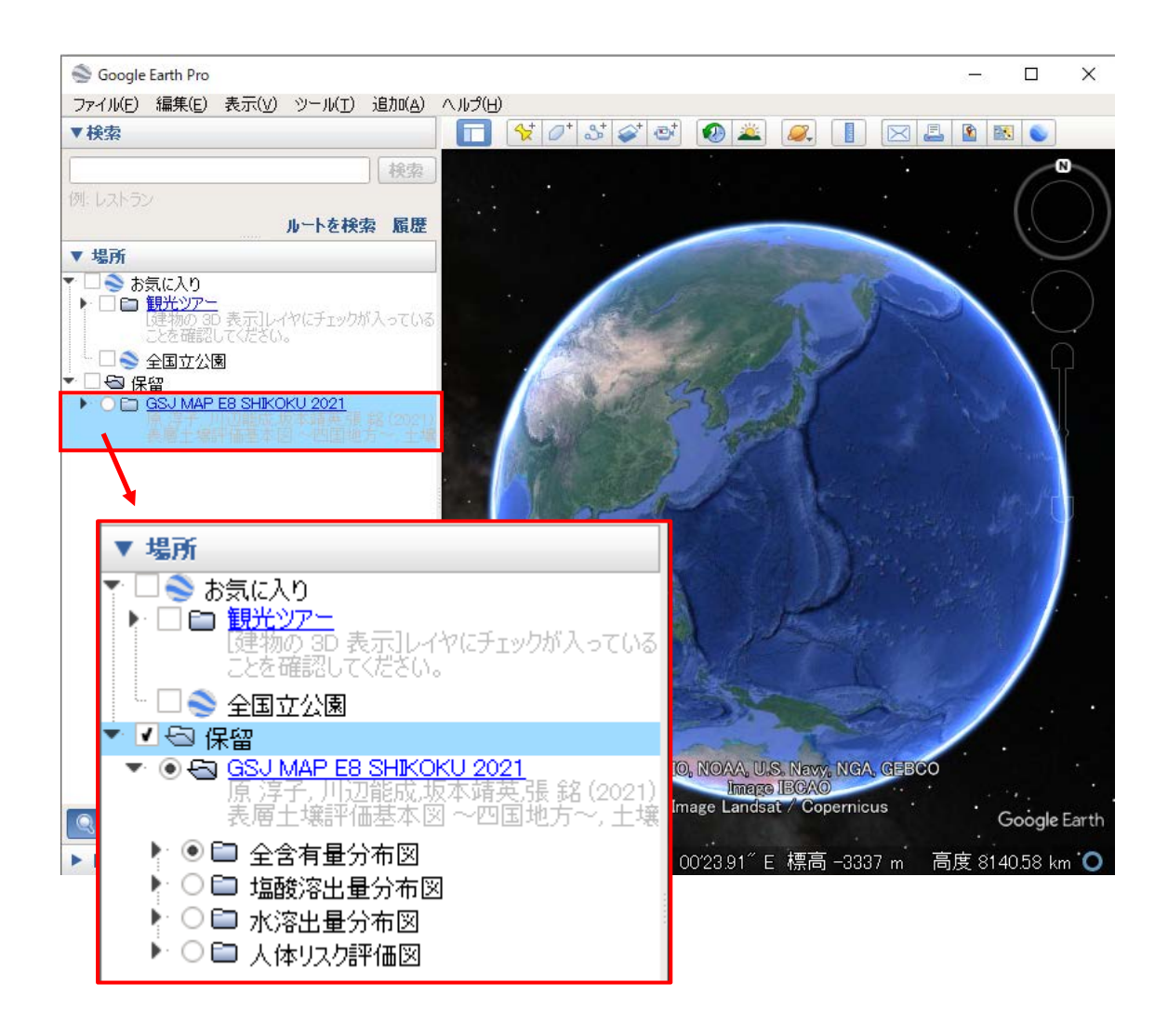

KMZ ファイルは、全含有量分布図、塩酸溶出量分布図、水溶出量分布図、人体リスク 評価図の4つのフォルダから構成されており、全含有量分布図、塩酸溶出量分布図、水溶 出量分布図の3つの各フォルダには、各種土壌無機成分のコンター図のほか、フォルダ名 に該当する化学成分情報の入った土壌図を基図とするレイヤーが収納されています。 <土壤含有量分布図の表示>

- ④ 全含有量分布図フォルダ左側 ▶ ボタンを押すと全含有量情報および各種成分フォル ダが表示されます.
- ⑤ 全含有量情報フォルダの左側 ▶ボタンを押すと採取位置を含む同じ流域内,同じ表層 岩相に位置する該当土壌種が表示されます. 土壌分類という青字のリンクボタンを押 すとこのレイヤーで表示される内容の説明文が表示され,以下の各成分フォルダにお いても,青字のリンクボタンを押すとそのレイヤーに関する簡単な説明文が表示され ます.

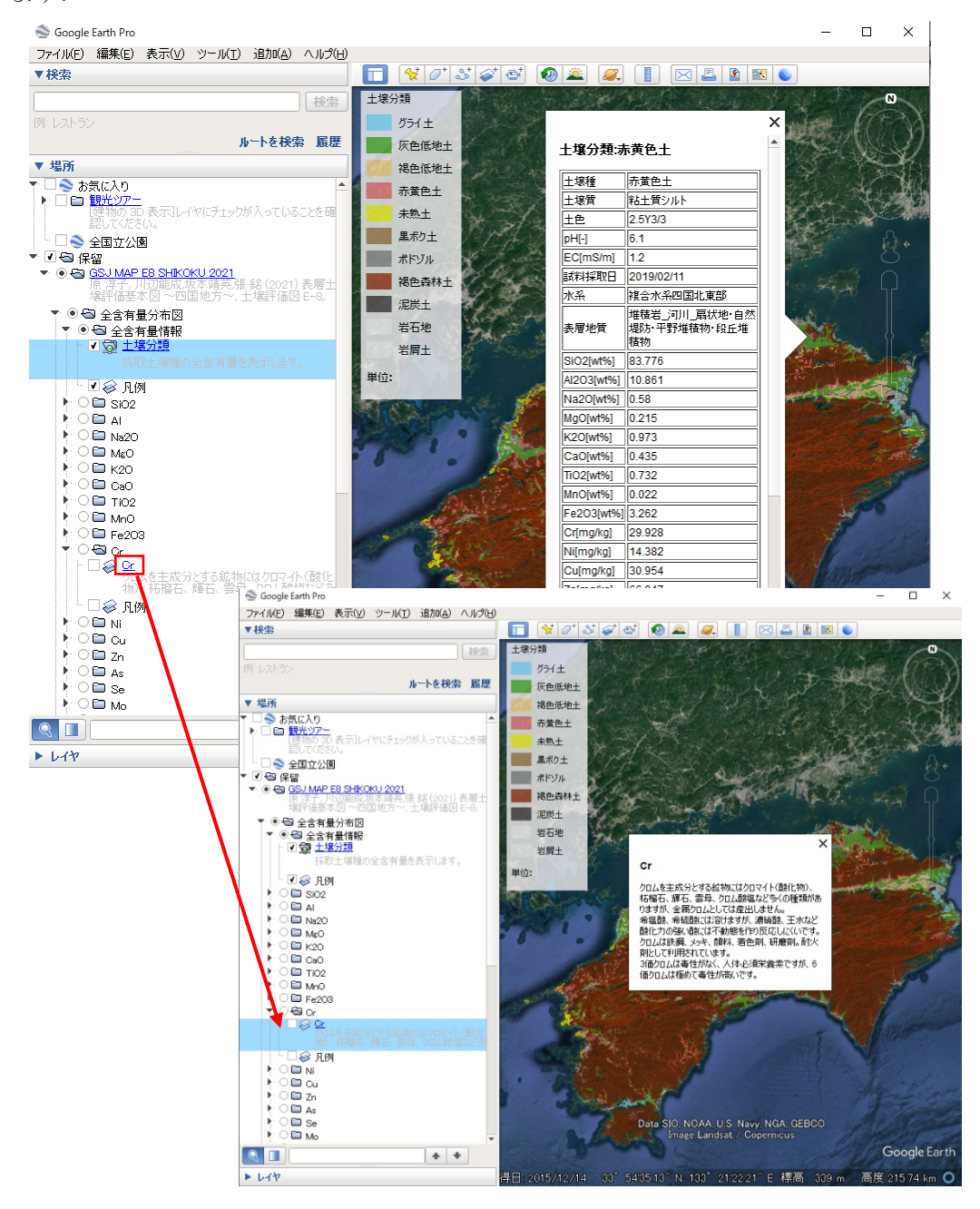

さらに、土壌含有量分類フォルダの中の土壌分類を表示させた状態で、地図上の色のついた 土壌種をクリックすると、その土壌に関する土壌中含有量化学成分データが表示されます. 全含有量分布図フォルダ内の元素をクリックすると、選択した元素のコンター図と凡例が 表示されます.

<塩酸溶出量分布図の表示>

- ⑥ 塩酸溶出量分布図のフォルダを左側 ▶ ボタンを押すと塩酸溶出量情報および各種成分フォルダが表示されます.
- ⑦ 含有量情報と同様,塩酸溶出量情報にチェックを入れた状態で、地図上の知りたい地域にズームし、色の付いた土壌種をクリックすると、その土壌に関する塩酸溶出量データが表示されます。

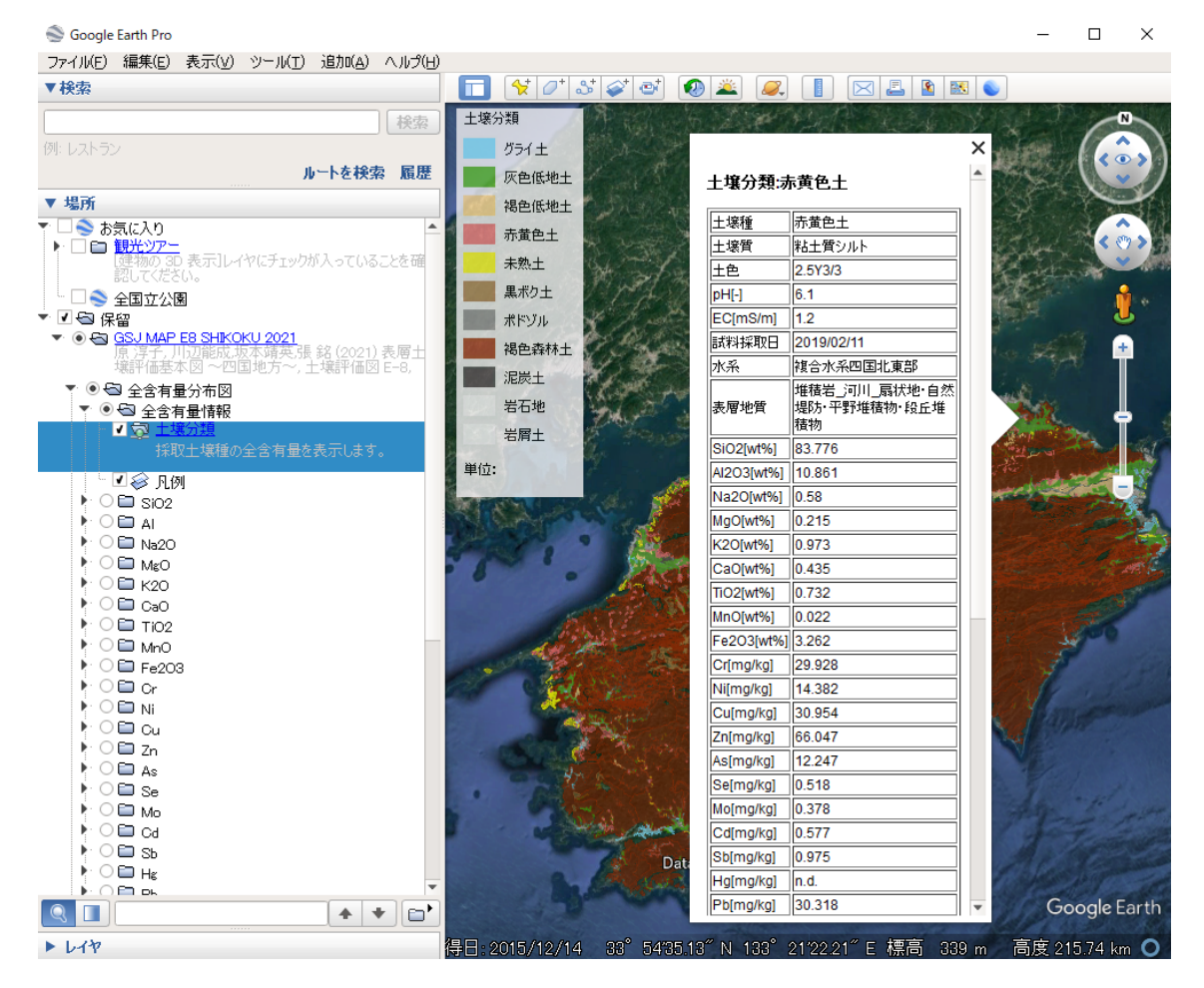

⑧ 各元素名にチェックを入れると、該当元素のコンター図が表示されます.環境基準の 設定されている元素については、青字のリンクボタンを押すと土壌含有量基準(塩酸 溶出)値が表示されます.

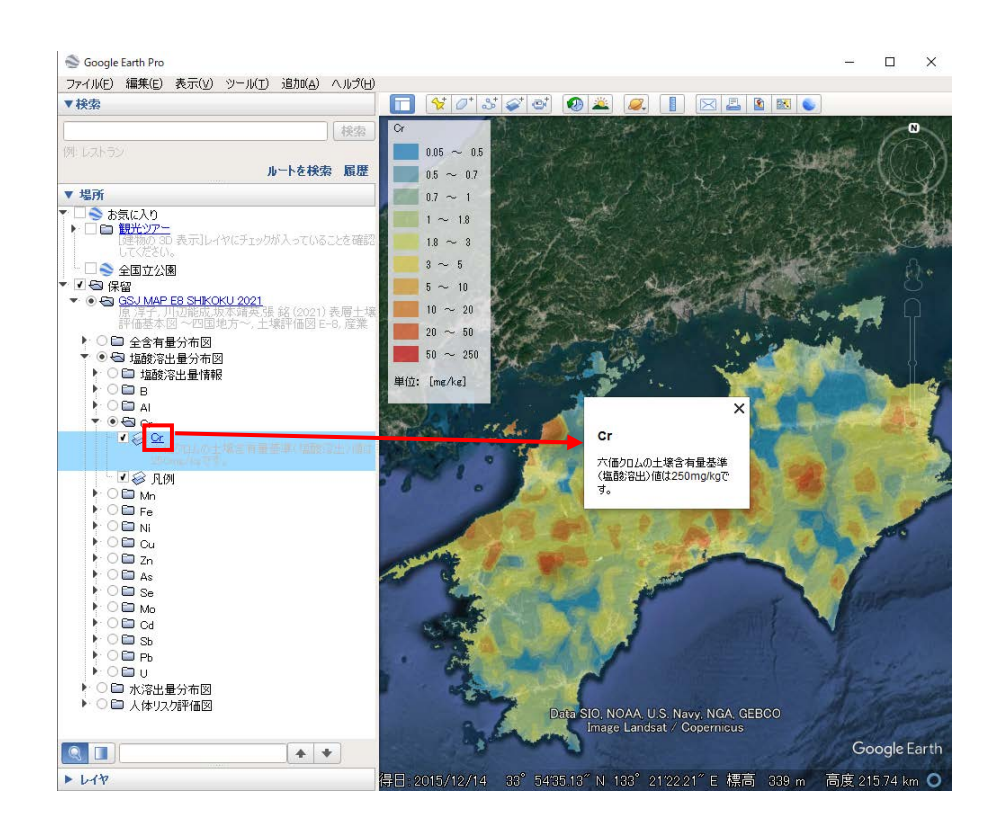

- <水溶出量分布図の表示>
- ⑨ 水溶出量分布図のフォルダを左側 ▶ ボタンを押すと水溶出量情報および各種成分フ ォルダが表示されます。
- 10 水溶出量情報にチェックを入れた状態で、地図上の知りたい地域にズームし、色の付いた土壌種をクリックすると、その土壌に関する水溶出量データが表示されます。

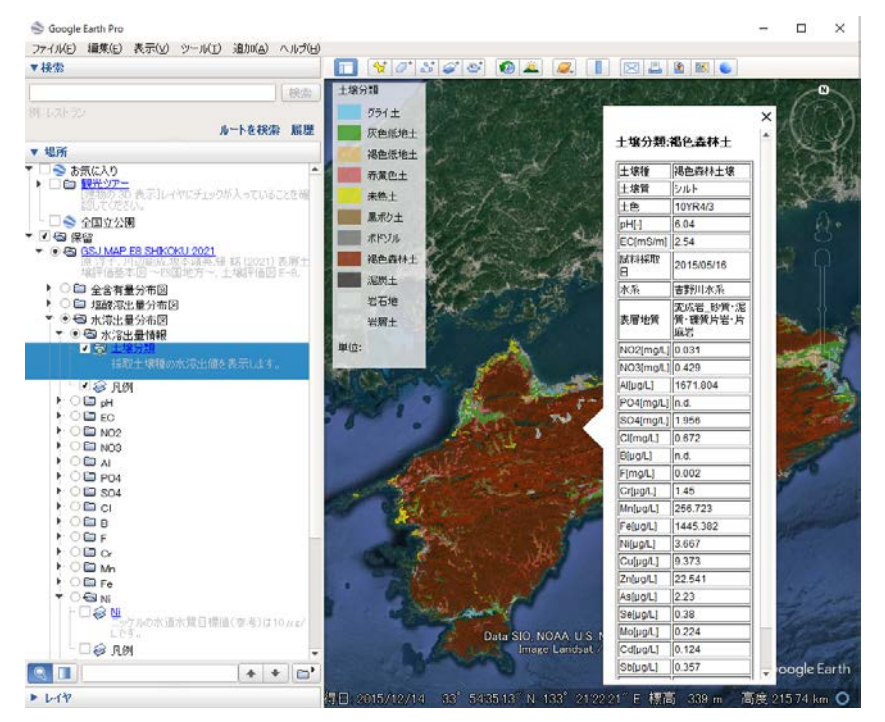

① 元素を選択した場合は、その元素に関するコンター図が表示されます.環境基準の設定されている元素については、青字のリンクボタンを押すと水溶出量基準値が表示されます.

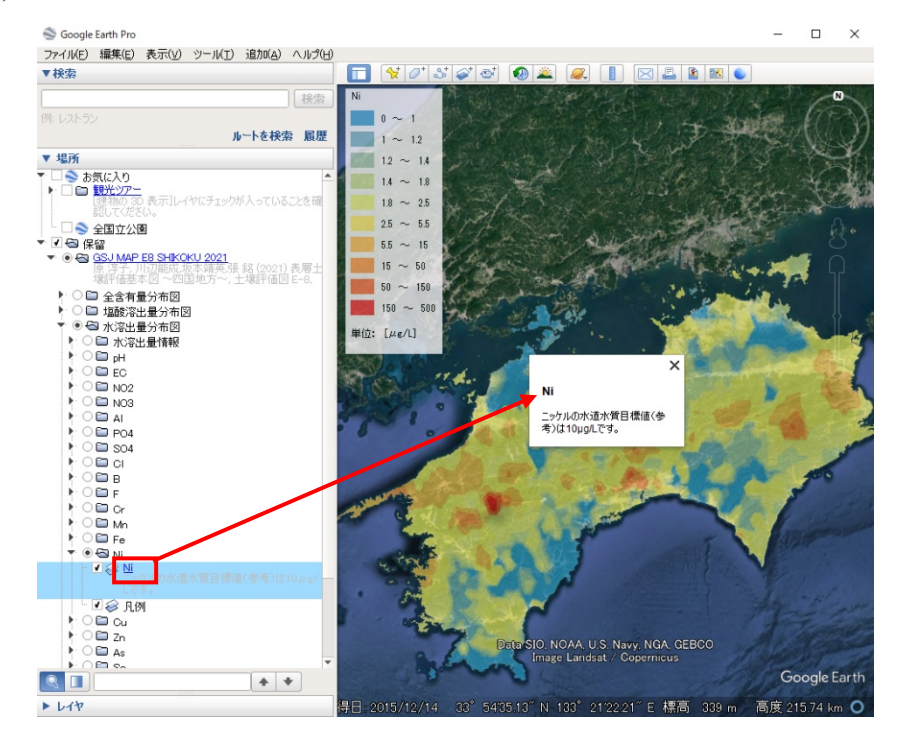

- <リスク評価図の表示>
- ⑫ リスク評価図のフォルダを左側 ▶ ボタンを押すと各種成分フォルダが表示されます.
  市素を選択すると、その元素に関するコンター図が表示されます.
  青字のリンクボタンを押すとリスク判定基準が表示されます.

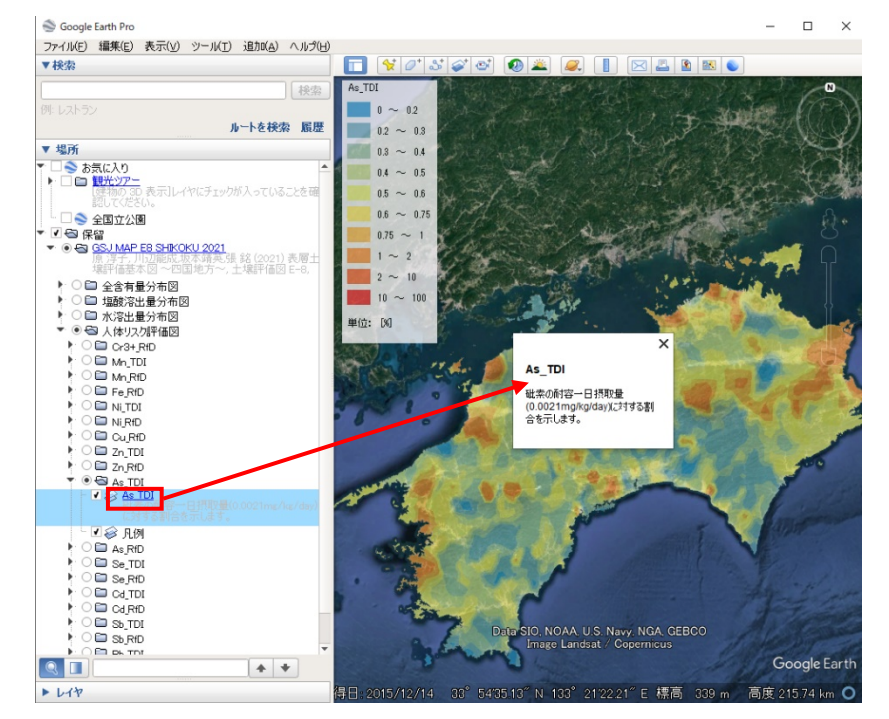